### Procédure d'installation VIDAL Mobile ÉTUDIANTS EN PROFESSION DE SANTÉ

Vous êtes étudiant en profession de santé, vous pouvez installer gratuitement l'application VIDAL Mobile sur votre smartphone ou votre tablette.

## **1** Téléchargez et installez l'application VIDAL Mobile

- Depuis votre smartphone ou tablette iPhone, Android ou Windows, accédez au store de votre choix AppStore, Google Play ou Windows Phone Store (1) et tapez « vidal » (2) dans le moteur de recherche.
- Sélectionnez dans la liste VIDAL Mobile puis installez l'application (3).
  Ex. : avec le Play Store (Android) :

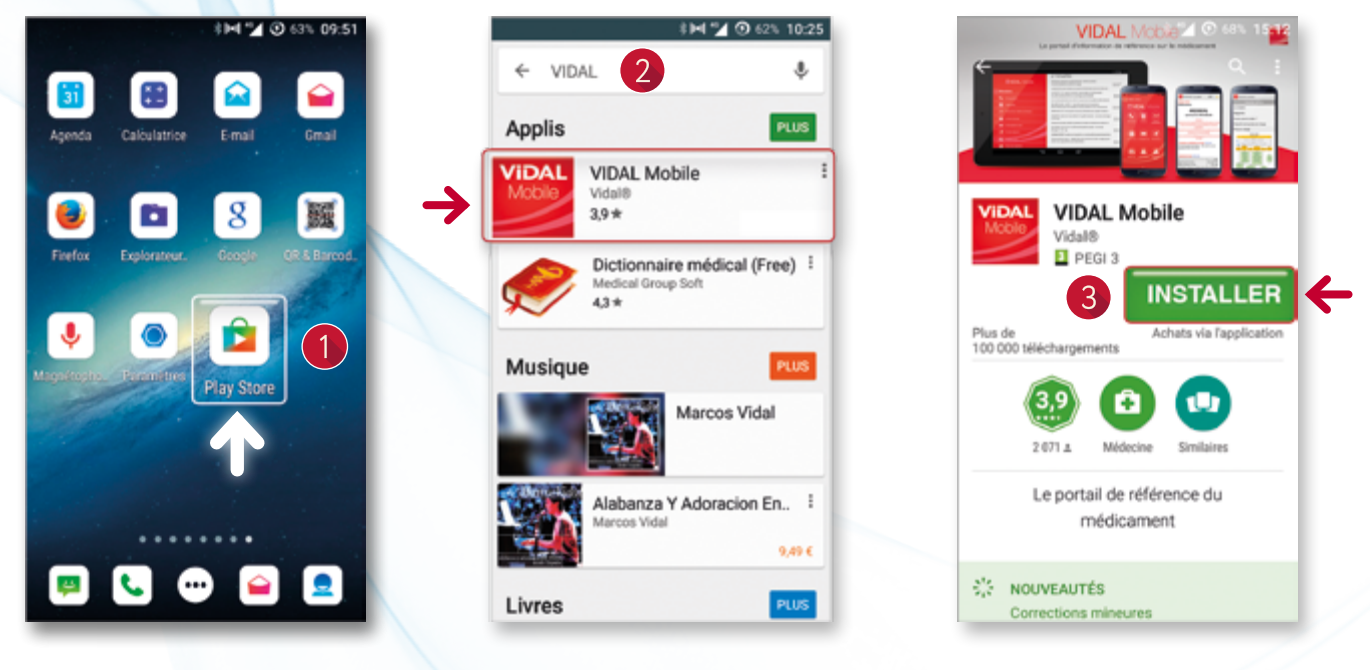

L'icône VIDAL Mobile apparaît dans la liste de vos applications.

# 2 Créez votre compte VIDAL

- Lancez l'application VIDAL Mobile en vous assurant de disposer d'une connexion Internet.
- Créer votre compte VIDAL à partir du bouton
  « Créer mon compte » (1) visible sur la page d'accueil de VIDAL Mobile.

Cette action est **OBLIGATOIRE** afin d'enregistrer vos identifiants de compte VIDAL (**Adresse email** et **Mot de passe** [2]) qui vous permettront ensuite de vous connecter à l'application.

 Renseignez les différents champs proposés en précisant en tout premier lieu votre pays et votre activité (3) puis validez.

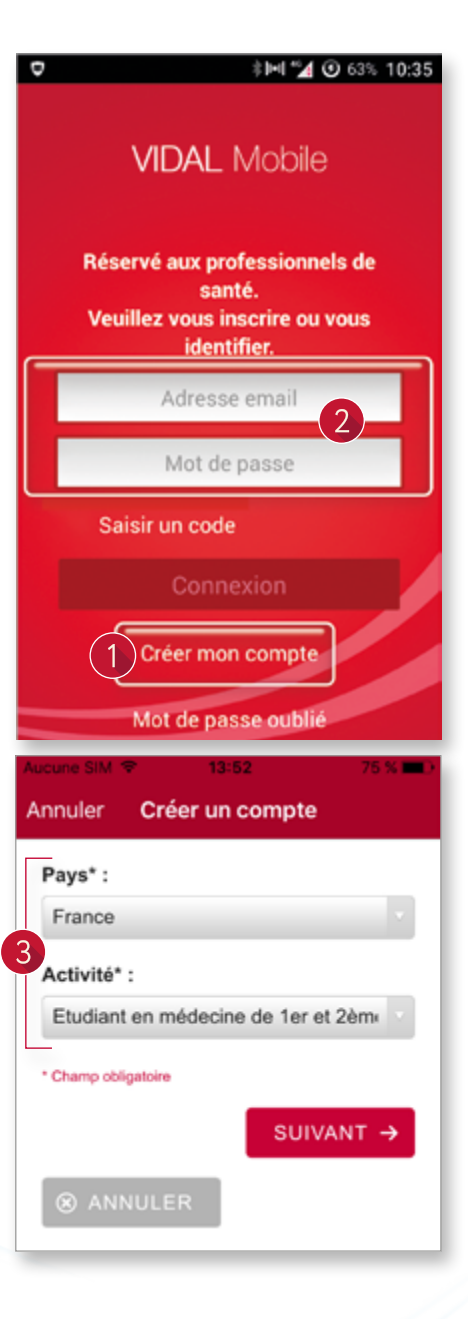

#### • Renseignez votre email.

Pour les étudiants en médecine et pharmacie (1<sup>er</sup> et 2<sup>e</sup> cycle d'études), renseignez OBLIGA-TOIREMENT votre **e-mail universitaire** (ex. : ...@etu-univ.tours.fr). Celui-ci facilitera en effet votre authentification en tant qu'abonné gratuit à VIDAL Mobile.

- Créez votre mot de passe (4).
  Ces 2 identifiants vous seront nécessaires pour accéder à l'application.
- Cochez la case certifiant votre statut (5) (uniquement pour les étudiants en médecine et pharmacie).
- Validez votre compte.

 La validation de votre compte génère un message
 (6) qui confirme la création de celui-ci et l'envoi dans votre boîte e-mail universitaire d'un lien d'activation de votre compte.

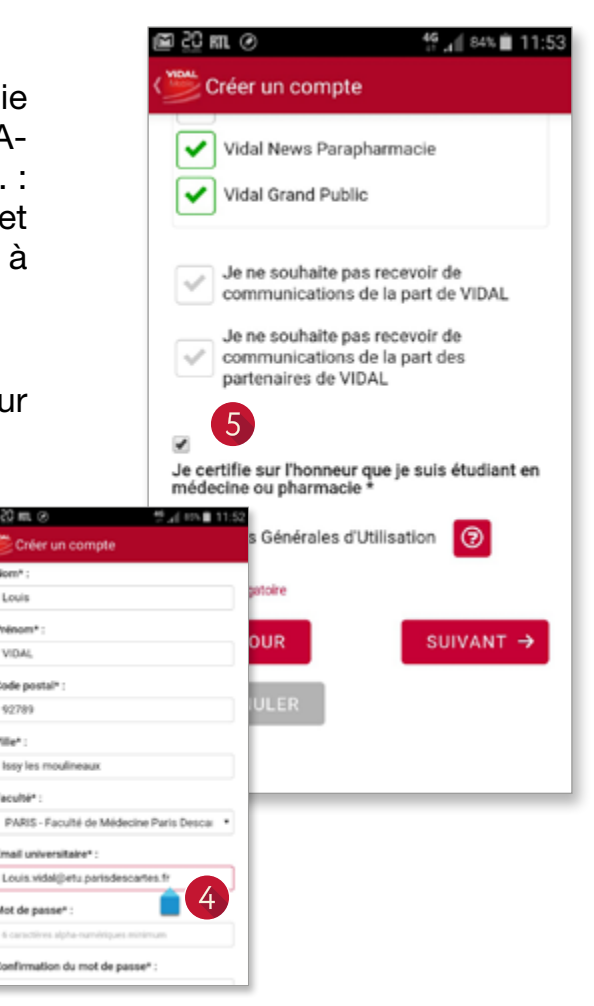

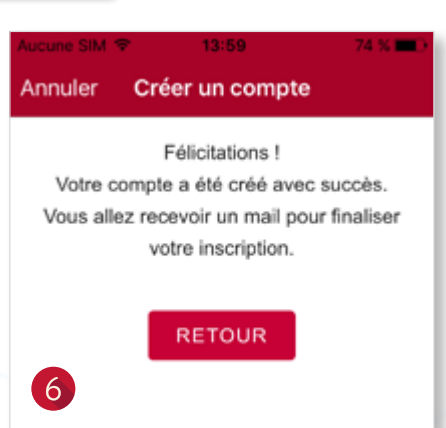

# **3** Activez votre compte VIDAL

L'activation du lien contenu dans l'email de confirmation est indispensable afin de vous ouvrir les droits d'accès à l'application VIDAL Mobile.

- Allez dans votre boîte e-mail.
- Ouvrez le message provenant du Webmaster VIDAL (1).
- Validez votre e-mail en cliquant sur le lien d'activation présent dans l'e-mail (2).
- L'activation du lien vous dirige vers la page de confirmation d'activation de votre compte VIDAL (3 et 4).

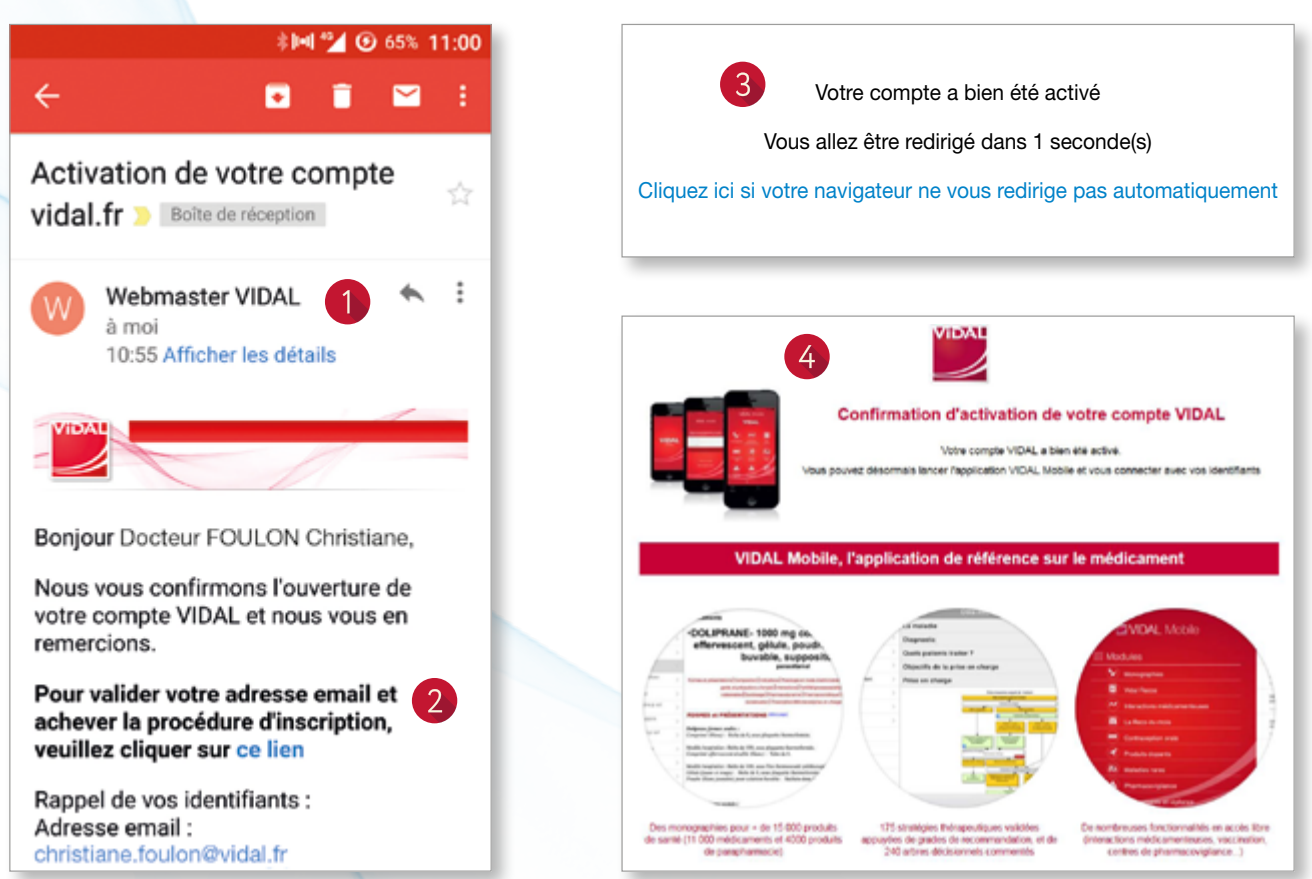

• Vous pouvez maintenant utiliser l'application.

### **4** Utilisez votre application VIDAL Mobile

- Lancez l'application VIDAL Mobile sur votre Smartphone ou votre tablette et identifiez-vous avec vos identifiants de compte VIDAL enregistrés (adresse email et mot de passe) qui vous ont été rappelés dans l'email de confirmation.
- Vous accédez alors à l'application VIDAL Mobile.

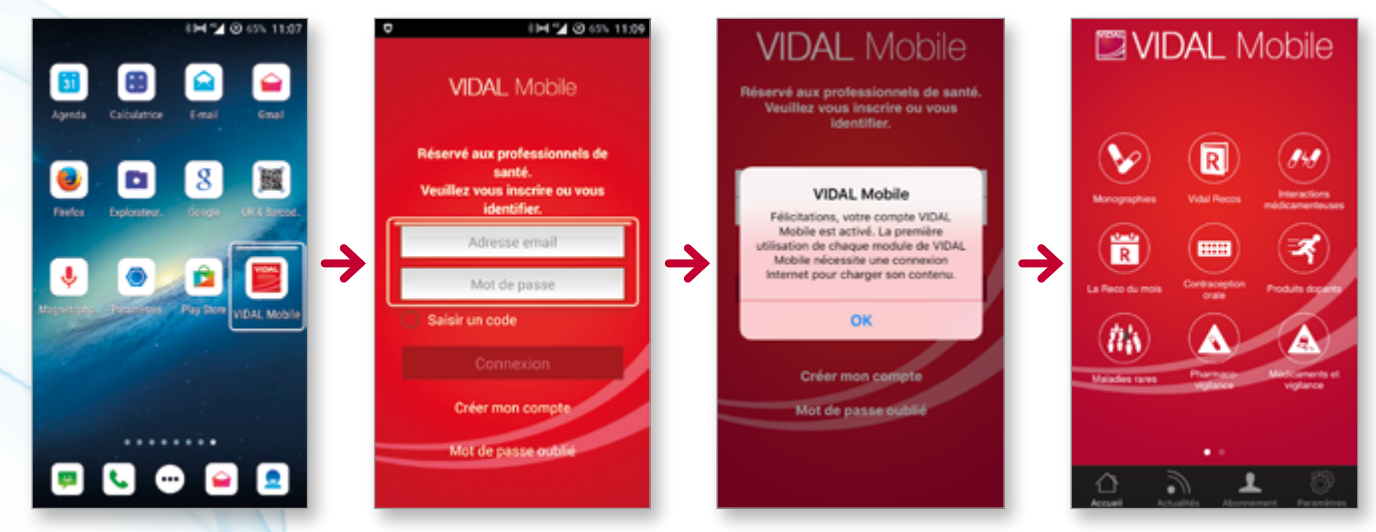

Attention, il est nécessaire de télécharger les bases de données des modules « **Monographies** » et « **VIDAL Recos** » avant de pouvoir consulter les documents.

Un accès Wifi est vivement recommandé.

Une fois les données téléchargées, vous pourrez ensuite utiliser votre application en toute simplicité sur votre **smartphone**, ou sur **votre tablette**, sans connexion Internet.

Bonne navigation !

L'équipe VIDAL

Une question pratique ? Un problème technique ?

Contactez notre Service Clients VIDAL :

N°Cristal 09 77 40 18 18 - M : communication@vidal.fr

FAQ : louise.vidal.fr

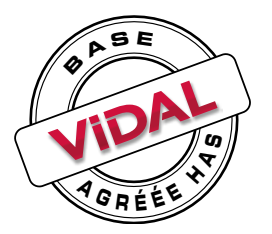

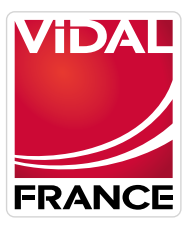

L'intelligence médicale au service du soin